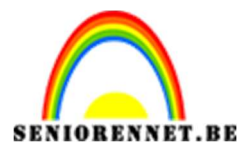

PSE- Werken met filter contrastlijnen

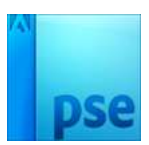

# Werken met filter contrastlijnen.

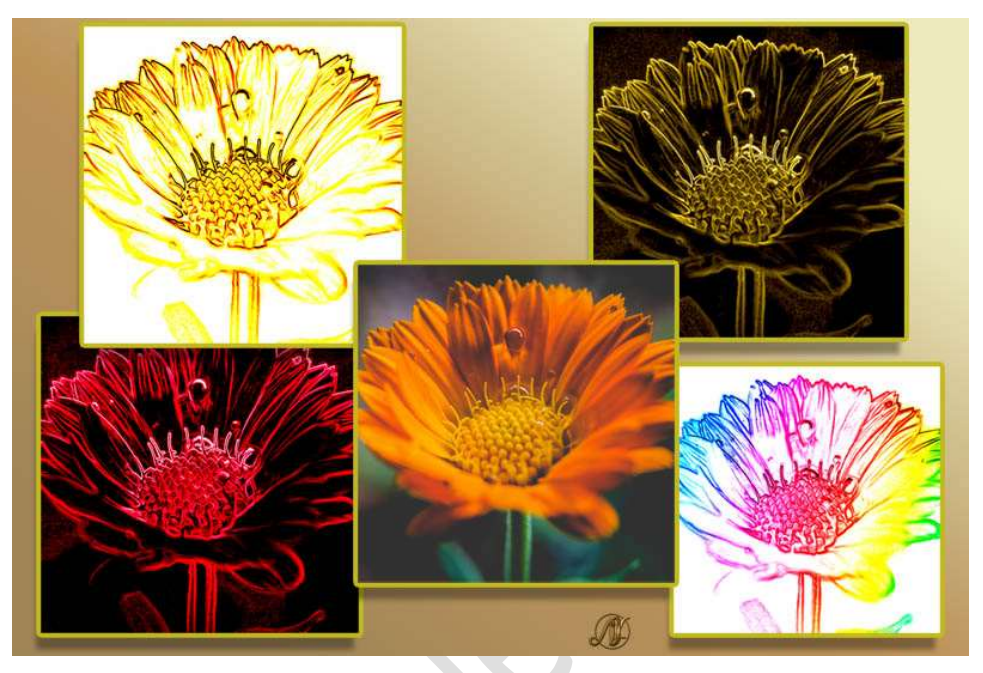

Materiaal: Goudsbloem of eigen afbeelding.

- 1. **Open** de **afbeelding** van de goudsbloem. **Dupliceer** deze laag (CTRL+J)
- 2. Ga naar Filter → Stileren → Contrastlijnen

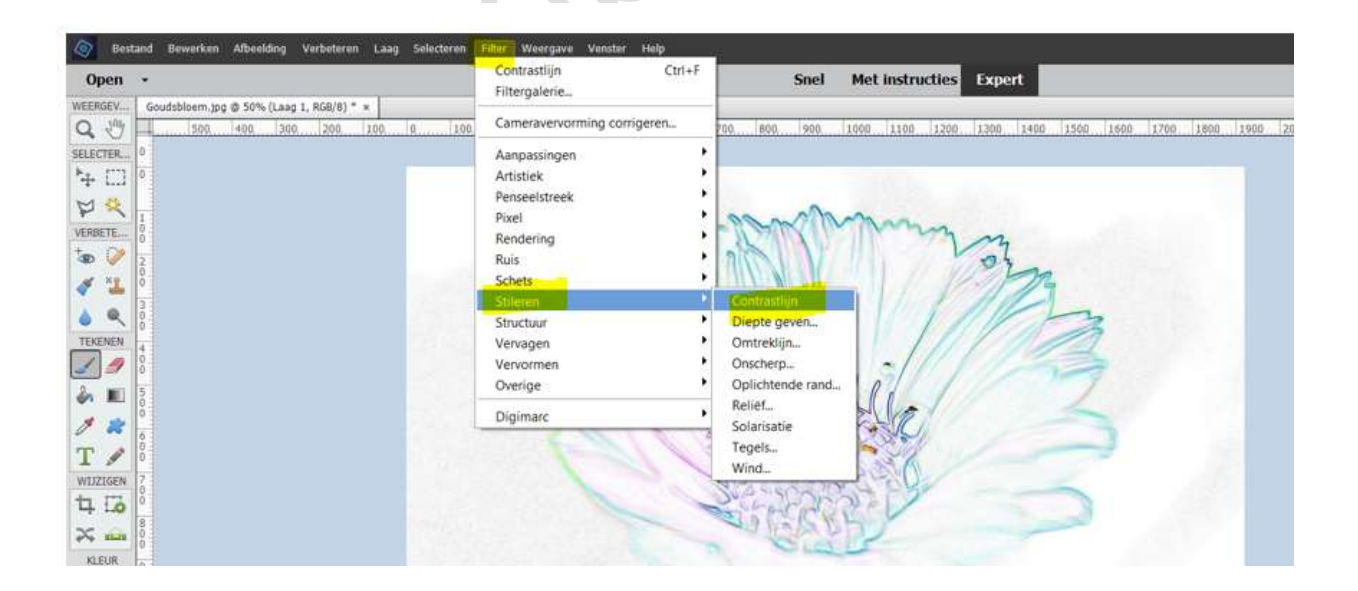

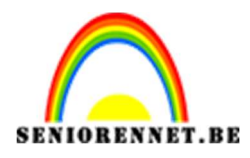

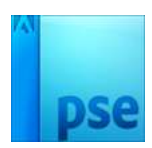

# 3. Doe CTRL+I (Omkeren)

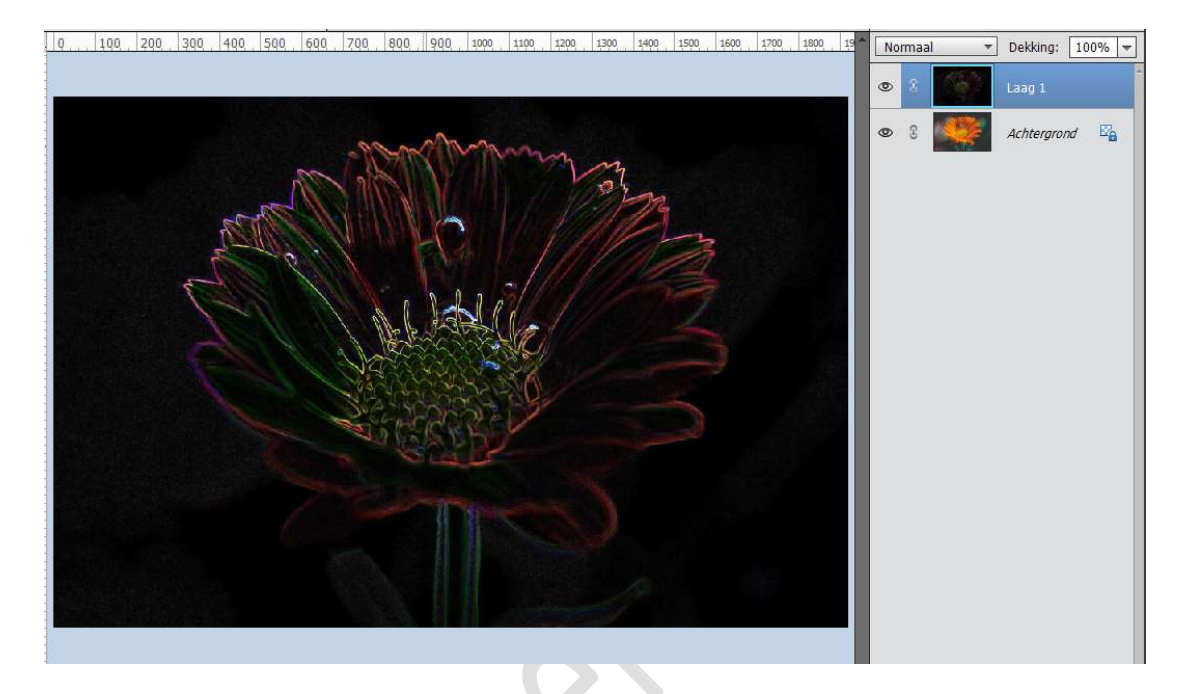

4. Ga naar Filter → Stileren → Onscherp

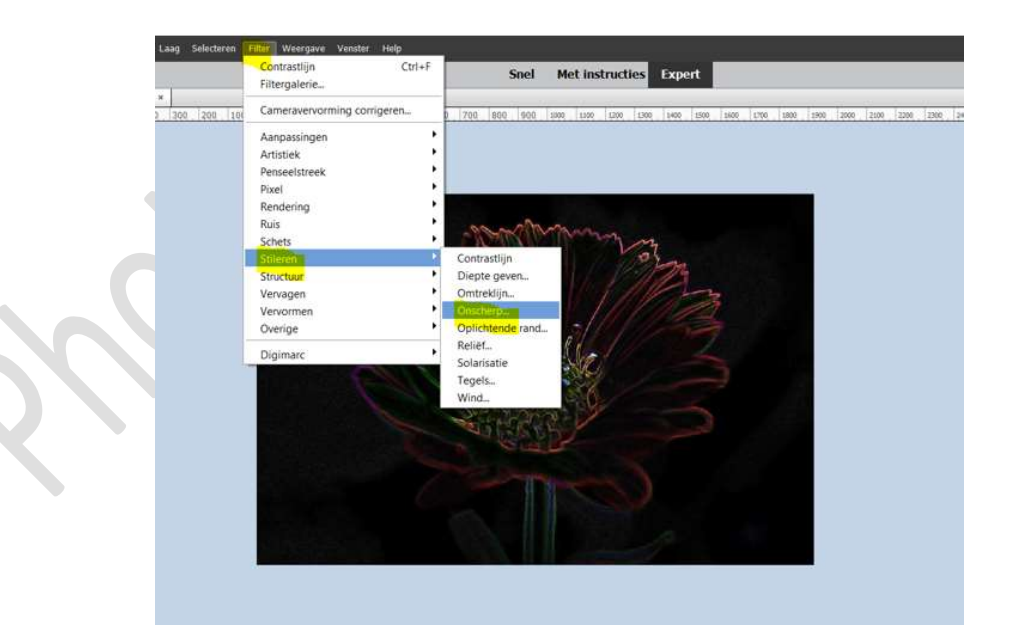

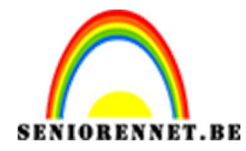

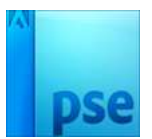

PSE- Werken met filter contrastlijnen

### U krijgt een **Uitklapvenster** en klik aan **O Niet-isotropisch**

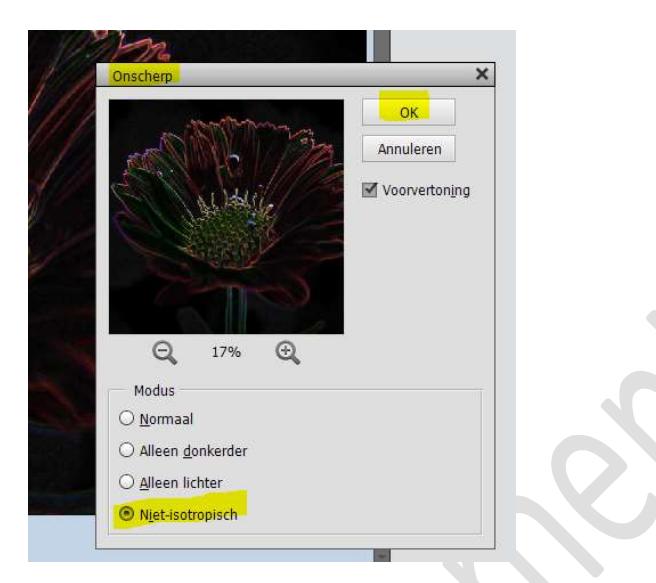

5. Plaats bovenaan in uw lagenpalet een Aanpassingslaag Volle kleur
 → #d9B658

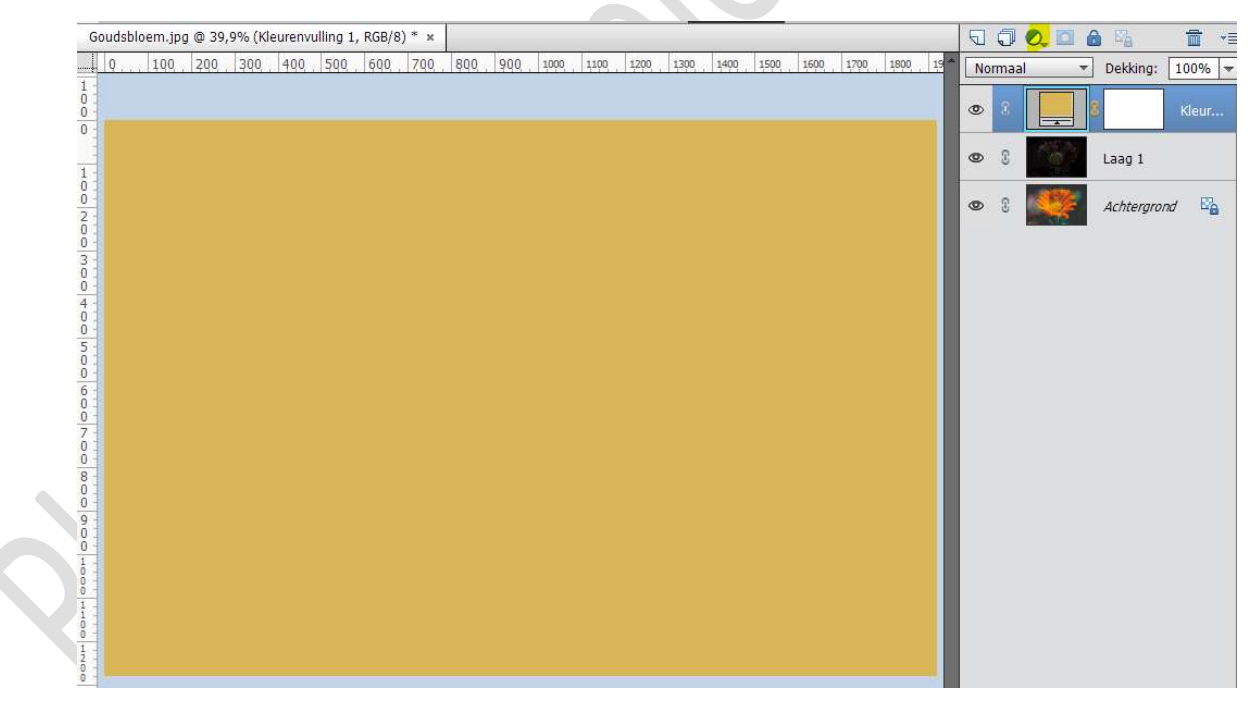

# Zet de $\ensuremath{\textbf{Overvloeimodus}}$ op Kleur

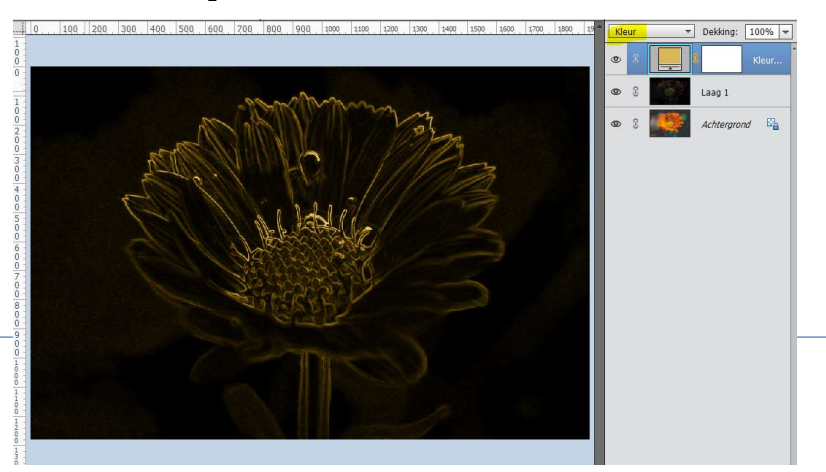

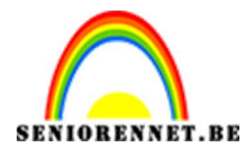

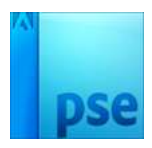

6. Ga naar Afbeelding → Vergroten/Verkleinen → Afbeeldingsgrootte en pas in uw documentgrootte de hoogte aan naar 12 cm → OK.

|                                      |                                                                                         |                 | Neur.         |
|--------------------------------------|-----------------------------------------------------------------------------------------|-----------------|---------------|
|                                      |                                                                                         | 03              | Laag 1        |
| Strings                              | Afbeeldingsgrootte                                                                      | • 3 🧩           | Achtergrond 🖓 |
| C ALL ADI                            | Meer informatie over: afbeeldingsgrootte     Paulsforstpress, 9,62M                     | OK<br>Annuleren |               |
|                                      | Breedte: 2126 pixels<br>Hoogte: 1417 pixels                                             | Help            |               |
| Comp                                 | Documentgrootte:                                                                        |                 |               |
|                                      | Breedte: 18 Centimeters                                                                 |                 |               |
|                                      | Hoogte: Centimeters                                                                     |                 |               |
|                                      | ✓ Stijlen schalen ✓ Verboudingen behouden                                               | _               |               |
| 5.03% Doc: 7,03M/16,4M ) 4           | Nieuw <u>e</u> beeldpixels berekenen Bicubisch (meest geschikt voor vloeiende verlopen) | -               |               |
| Jitsniiden Suggesties voor uitsniide |                                                                                         |                 |               |

#### Ga naar **Gereedschap Uitsnijden**. Pas de **Verhouding** aan **12 x 12 cm Trek** de **Uitsnijding**. Met de **nijltiestoets** verplaatst u. de k

Met de **pijltjestoets** verplaatst u de kader. Bent u tevreden druk op het **groene vinkje**.

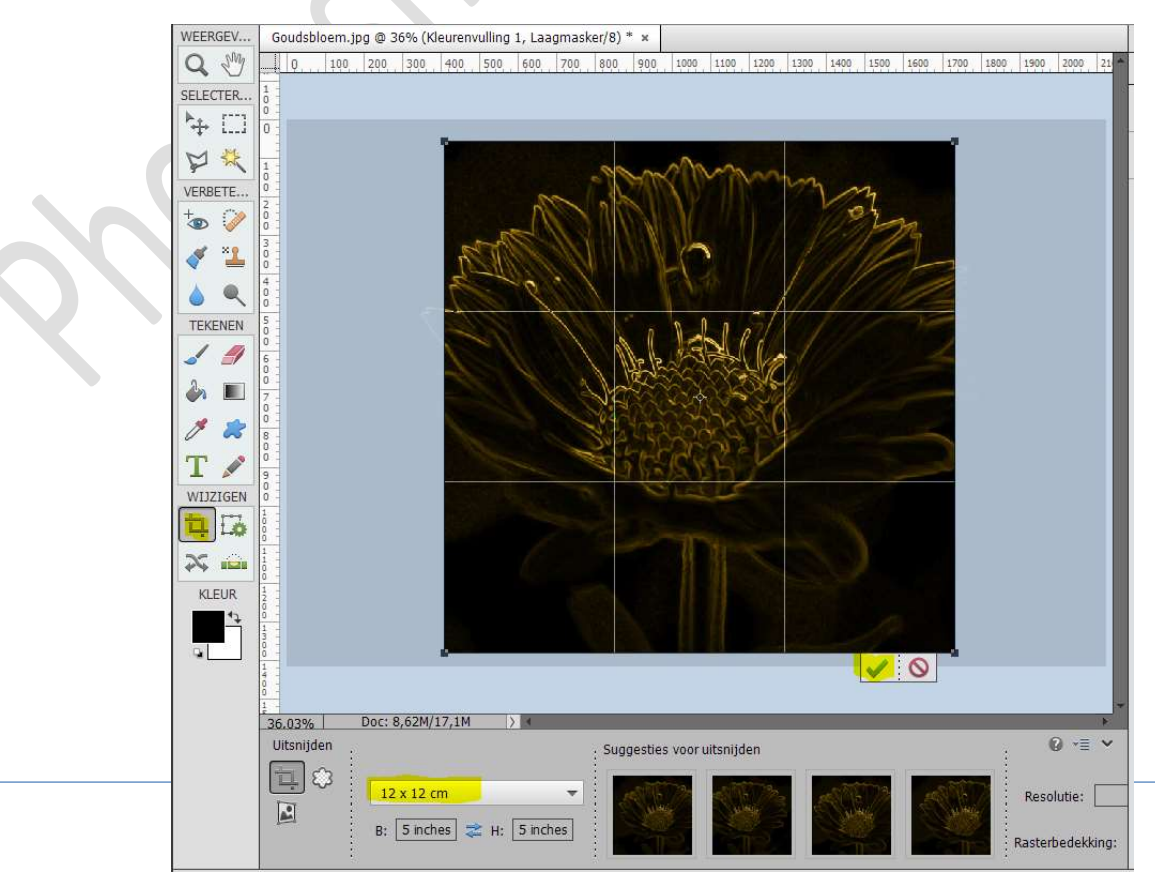

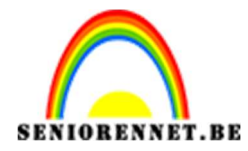

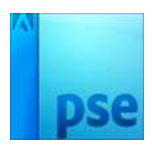

7. Plaats bovenaan een **Aanpassingslaag Niveaus** → verplaats de **schuivertjes** naar **eigen keuze** tot u de **gouden kleur naar keuze** hebt gevonden.

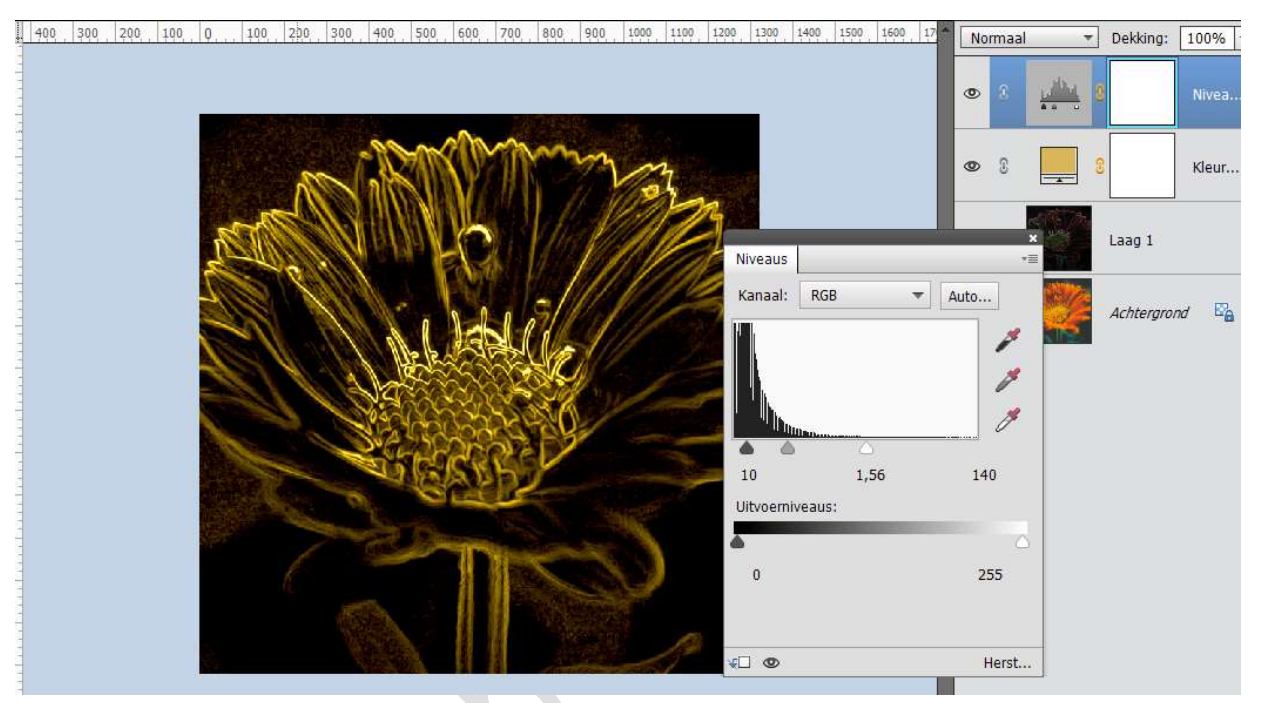

Sla deze op als bv. goudsbloemdonker.psd

8. Activeer de laag "Laag 1" Doe CTRL+I (omkeren)

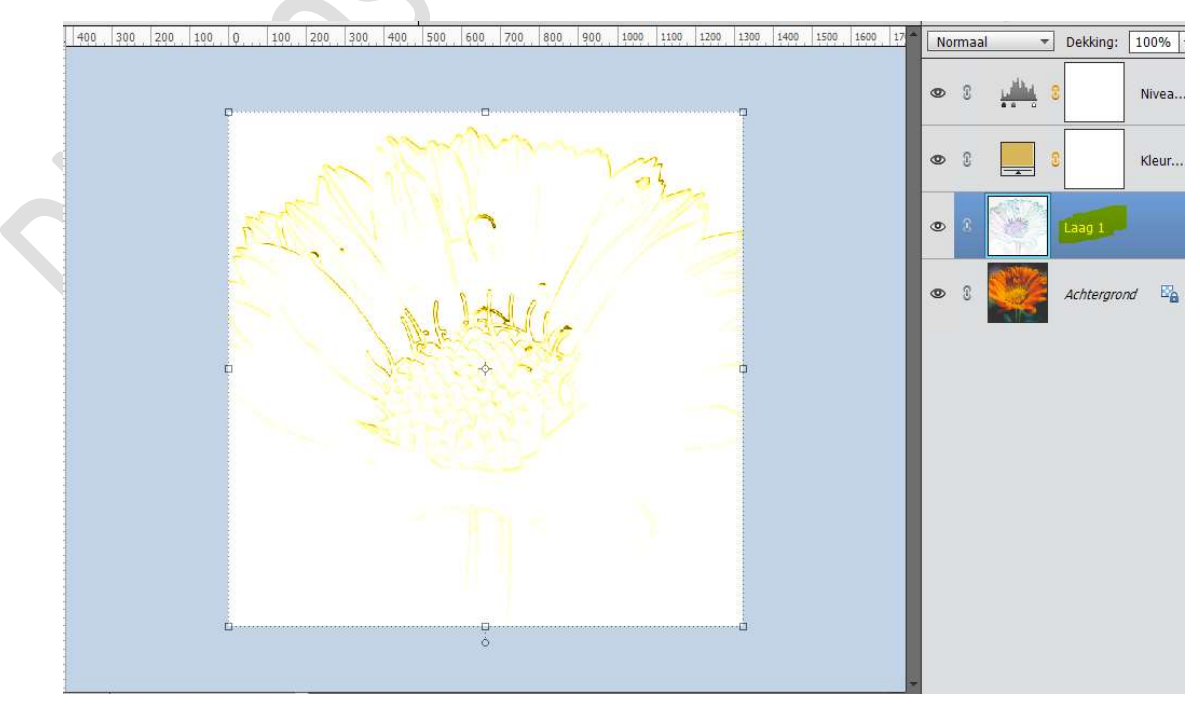

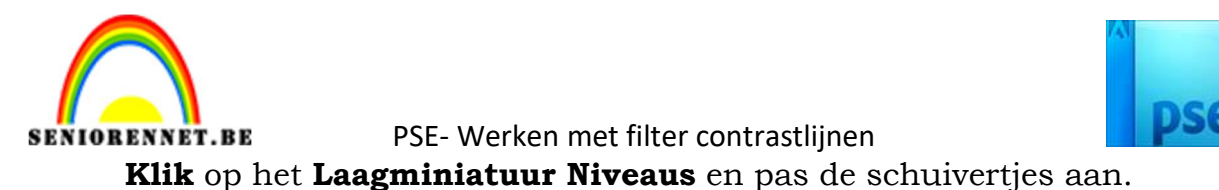

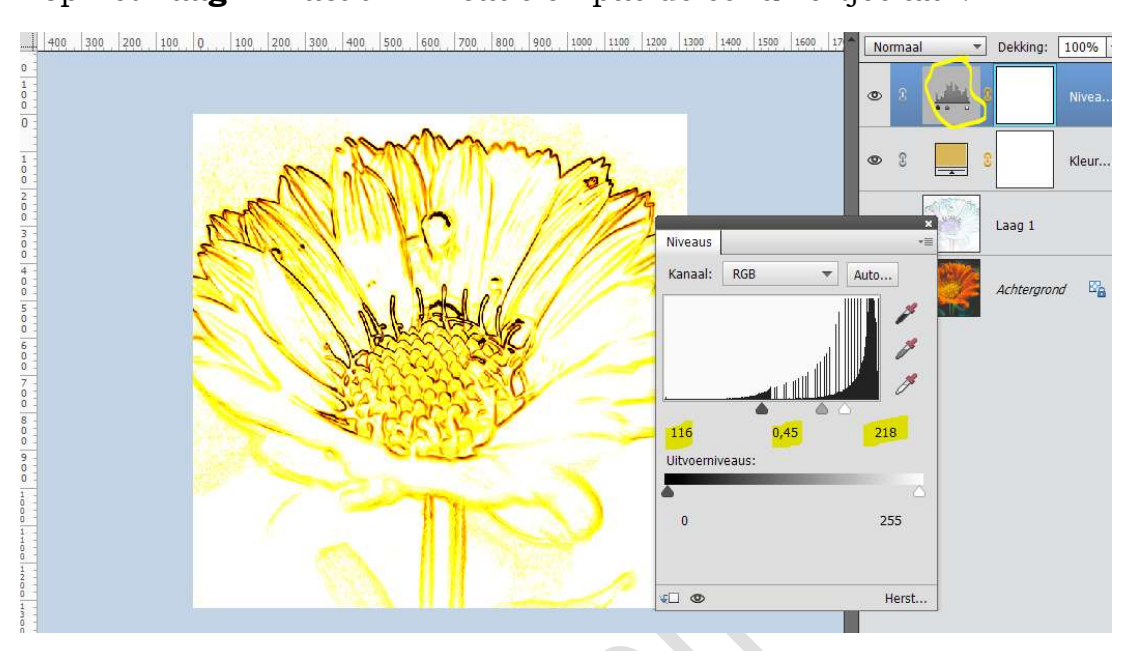

#### 9. Activeer laag 1

Zet Voorgrondkleur op wit.

Neem een zacht **penseel van 100px** en de **dekking** op **22%** Ga met het **penseel over de witte achtergrond**, zodat alle delen die wat **gekleurd** zijn **wit** worden. Pas **tussendoor** de **grootte van penseel** aan (wat kleinen of vergroten)

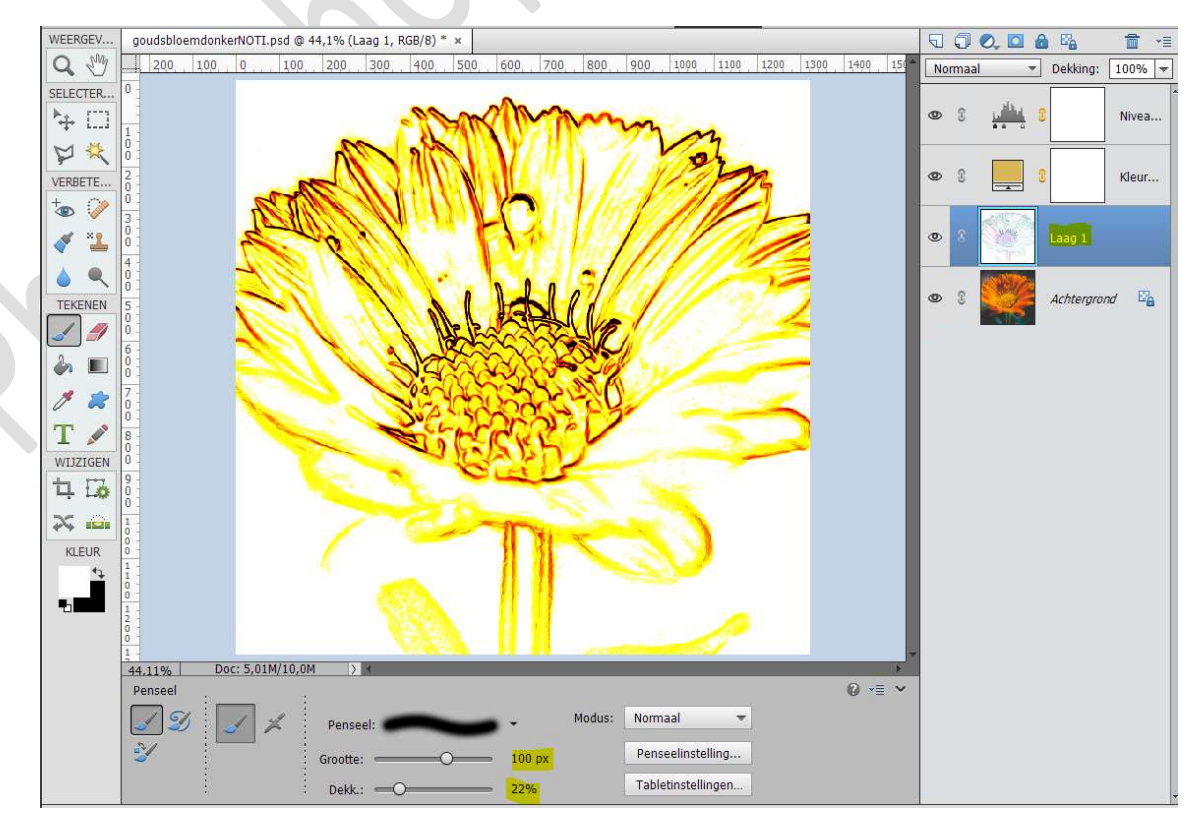

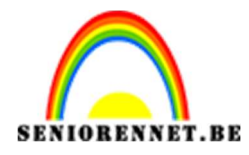

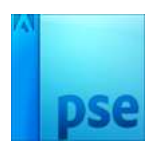

Sla op als bv. goudsbloemlicht.

10. Open uw PSD goudsbloemdonker. Plaats bovenaan een nieuwe laag.

Doe **Shift+CTRL+Alt+E** voor een **samengevoegde laag** van de goudsbloem donker.

Herhaal deze stappen ook bij de goudsbloemlicht.

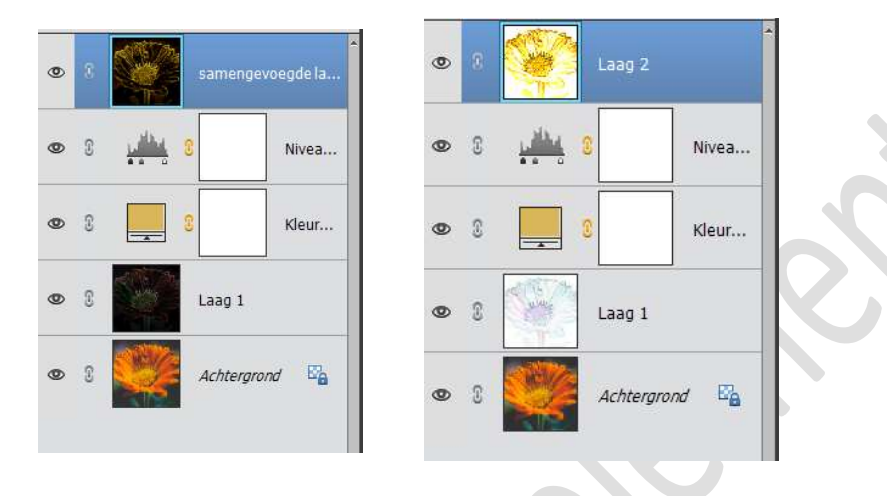

11. Open een nieuw document van 1200x 800px - 72 ppi - witte achtergrond.

Verplaats de samengevoegde laag van goudsbloemlicht en goudsbloemdonker naar dit werkdocument.

Werk af naar keuze en vergeet jouw naam niet.

Sla op als PSD: max. 800 px aan langste zijde.

Sla op als JPEG: max. 150 kb

Dit kan u met elke afbeelding doen en de Volle kleur wijzigen naar keuze.

Veel plezier ermee NOTI

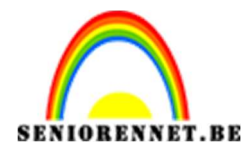

PSE- Werken met filter contrastlijnen

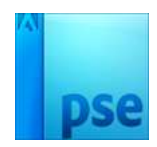

enoteshop elements